## DNA-ruimtes en Mobility Express voor configuratie en probleemoplossing

## Inhoud

Inleiding Achtergrondinformatie Vereisten Voorwaarden Gebruikte componenten Configureren Mobility Express Configuratie via web-interface Configuratie via CLI Controllers importeren in locatie Hierarchy Verifiëren Problemen oplossen

## Inleiding

Dit document beschrijft

## Achtergrondinformatie

Net als een gewone AireOS-gebaseerde draadloze LAN-controller kan Cisco Mobility Express (ME) met 802.11ac Wave 2 access points (2800, 3800, 4800, 1542, 1562, 1850, 1815) worden aangesloten op DNA-ruimtes wolk op 3 manieren:

- Direct Connection
- Via DNA-ruimtes-connector
- Via Cisco CMX-on-prem apparaat voor VM

Integratie met DNA-ruimtes wordt ondersteund door de start van Mobility Express versie 8.3. Dit artikel is alleen van toepassing op installatie en probleemoplossing van Direct Connect.

**Belangrijk:** Directe verbinding wordt alleen aanbevolen voor implementaties van maximaal 50 klanten. Gebruik voor alle grotere apparaten een DNA-spatieconnector.

## Vereisten

Voorwaarden

#### Gebruikte componenten

- Mobility Express afbeelding 8.10.
- 1542 AP
- DNA-spaswolk

De stappen in dit artikel gaan ervan uit dat ME al is ingezet en een werkende web interface en SSH heeft.

De informatie in dit document is gebaseerd op de apparaten in een specifieke laboratoriumomgeving. Alle apparaten die in dit document worden beschreven, hadden een opgeschoonde (standaard)configuratie. Als uw netwerk levend is, zorg er dan voor dat u de mogelijke impact van om het even welke opdracht begrijpt.

## Configureren

#### **Mobility Express**

DNA-ruimtes-cloudknooppunten en ME communiceren via HTTPS-protocol (poort 443). In deze test is de ME die op 1542 AP draait, geplaatst achter een NAT met volledige internettoegang.

#### Configuratie via web-interface

Voordat Mobility Express controller op DNA-ruimtes kan worden aangesloten, moet er een NTPen DNS-server worden geïnstalleerd en moet ten minste één AP zijn aangesloten. In tegenstelling tot andere op AireOS gebaseerde controllers vereist Mobility Express niet dat er een DigiSign root certificaat wordt geïnstalleerd (op het moment dat dit artikel wordt geschreven).

Klik in de rechterbovenhoek op twee groene pijlen om de webinterface van Mobility Express te openen en klik vervolgens in de rechterbovenhoek op twee groene pijlen om de modus Expert in te schakelen. In de modus Expert worden een aantal verborgen opties ontgrendeld:

| ← → ♂ ŵ                              | & https://192.168.1.13/screens | ;/dashboard.html#/MainDashbo | ard ••         | • ⊠ ⊗ 삽 | 7                |              |                |            |
|--------------------------------------|--------------------------------|------------------------------|----------------|---------|------------------|--------------|----------------|------------|
| Monitoring     Network Summary       |                                | o Aironet 1542 Series        | Mobility E     | xpress  | Q 🛦              | ۹ 🖪          | →              | <b>×</b> • |
| Access Points<br>Clients             | NETWORK SUM                    | MARY                         |                |         |                  | $\checkmark$ |                | 0          |
| Applications                         | Wireless Networks              | Access Points                | Active         | Clients | Ro               | gues         | Inte           | erferers   |
| <b>€ Rogues</b><br>Access Points     |                                | <b>e</b>                     | 2.4GHZ<br>5GHZ | 0       | APs<br>Clients   | 0            | 2.4GHz<br>5GHz | 0          |
| Clients                              | ACCESS POINTS                  |                              | m x            | CLIEN   | rs               |              |                | ¢ @ B ×    |
| Dinterferers                         | BY USAGE                       |                              |                |         | Client Iden ~    | Device       | v Usa v        | Thr Y      |
| Wireless Dashboard<br>AP Performance |                                |                              |                | 1 ↔ a   | 8:db:03:f7:31:0d | Unclassified | 7.0 MB         | 2.1 kbps   |
| Client Performance                   |                                |                              |                |         |                  |              |                |            |
| P Best Practices                     |                                | APD478.98                    | 3F8.7070       |         |                  |              |                |            |
| Wireless Settings                    |                                |                              |                |         |                  |              |                |            |
| 🎰 Management                         |                                |                              |                |         |                  |              |                |            |
| 📩 Advanced                           |                                |                              |                |         |                  |              |                |            |

Navigeer naar **Management > Time** en zorg ervoor dat de WLC is gesynchroniseerd met NTP. EWC is standaard ingesteld voor het gebruik van ciscome.pool.ntp.org NTP-servers:

| ¢      | → C" û                                    | 🛛 🔒 https:/ | //192.168.1.1     | 13/screens/dashboard.html#/time |          | 🛛 🕸                            | 습      |           |           |                      |                  |            |   |
|--------|-------------------------------------------|-------------|-------------------|---------------------------------|----------|--------------------------------|--------|-----------|-----------|----------------------|------------------|------------|---|
| æ      | Monitoring                                | •           | cisco             | Cisco Aironet 1542 S            | eries Mo | obility Express                | Q      | A         | ٩         |                      | ≓                | $\geq$     | ¢ |
| *<br>* | Wireless Settings<br>Management<br>Access |             | E SETT<br>Time Zo | INGS<br>(GMT +1:00) A           | Amsterda | am, Berlin, Rome, <sup>v</sup> | Vienna | ×         | Se<br>Fre | et Time /<br>om Curr | Automa<br>ent Lo | atically   |   |
| عر     | C Time     Software Update     Services   |             |                   | Set Time Manually *             | 02/24/   | 2020 11:21 PM                  |        | (consta)  |           |                      |                  |            |   |
| *      | Advanced                                  | time        | _setting          | gs_ntp_servers                  | Арр      | bly                            |        | (seconds) |           |                      |                  |            |   |
|        |                                           | ۲           | Add New NTF       | Server                          |          |                                |        |           |           |                      |                  |            |   |
|        |                                           |             | NT                | P Index                         |          | NTP Server                     |        | NTP Statu | s         |                      |                  | For All AF | s |
|        |                                           | 8,          | <b>K</b> 1        |                                 |          | 0.ciscome.pool.ntp.org         |        | In Sync   |           |                      |                  | false      |   |
|        |                                           | 8           | <b>X</b> 2        |                                 |          | 1.ciscome.pool.ntp.org         |        | Not Tried |           |                      |                  | false      |   |

Navigeer naar **geavanceerde > controllertools > Problemen oplossen** en controleer of de DNSserver is toegevoegd. Standaard is ME ingesteld voor het gebruik van Open DNS-servers. HTTPproxy-adres en -poort kunnen op dezelfde pagina worden ingevoerd:

| €-       | ) C' ŵ             | 0 🔒 | https:/ | //192.168.1.1 | 3/screens/da | lashboa | ard.html | #/tools  |       |          |         |         |        | ©           | 9 ⊗ • | ☆     |        |         |     |        |        |   |
|----------|--------------------|-----|---------|---------------|--------------|---------|----------|----------|-------|----------|---------|---------|--------|-------------|-------|-------|--------|---------|-----|--------|--------|---|
| <b>æ</b> | Monitoring         | •   | 9       | cisco         | Cisco /      | Airon   | net 15   | 42 Ser   | ies N | Mobility | Expre   | SS      |        |             |       | Q     | A      | ٩       | 8   | ≓      | $\geq$ | ٥ |
| •        | Wireless Settings  |     |         |               |              |         |          |          |       |          |         |         |        |             |       |       |        |         |     |        |        |   |
| ġ.       | Management         |     |         |               |              | OLC     | ,        |          |       |          |         |         |        |             |       |       |        |         |     |        |        |   |
| *        | Advanced           |     | ، عر    | Tools         |              |         |          |          |       |          |         |         |        |             |       |       |        |         |     |        |        |   |
|          | 🗟 Logging          |     |         |               |              |         |          |          |       |          |         |         |        |             |       |       |        |         |     |        |        |   |
|          | I RF Optimization  |     | Res     | start Con     | troller      | Co      | onfigu   | ration   | Man   | agemen   | nt T    | Frouble | eshoo  | ting File   | s _   | Troub | eshoo  | ting To | ols | Upload | File   |   |
|          | 🗲 Controller Tools |     |         |               |              |         |          |          |       |          |         |         |        |             |       |       |        |         |     |        |        |   |
|          | Security Settings  |     |         |               |              | -       |          |          | •     |          |         |         |        |             |       |       |        |         |     |        |        |   |
|          | 🖾 СМХ              |     |         |               |              |         | ONS S    | Servers  | 5     | 208.67.  | .222.2  | 22, 20  | 08.67. | 220.220     |       |       |        |         |     |        |        |   |
|          |                    |     |         |               |              | DN      | NS Se    | erver IP | 0     | pen DNS  |         | v       | 204    | 3.67.220.22 | 20    | •     | ,<br>, |         |     |        |        |   |
|          |                    |     |         |               |              |         |          |          |       |          |         |         | 203    | 8 67 222 22 | 22    |       |        |         |     |        |        |   |
|          |                    |     |         |               |              |         |          |          |       | Anal     |         |         | 2.01   |             |       |       |        |         |     |        |        |   |
|          |                    |     |         |               |              |         |          |          |       | Арріу    |         |         |        |             |       |       |        |         |     |        |        |   |
|          |                    |     |         |               |              |         |          |          |       |          |         |         |        |             |       |       |        |         |     |        |        |   |
|          |                    |     |         | 1             | HTTP-Pr      | roxy    | IP Ac    | ddress*  | •     | HTTP-P   | roxy IF | P Addre | ess    |             |       |       |        |         |     |        |        |   |
|          |                    |     |         |               | н            | ITTP    | -Prox    | y Port*  | •     | HTTP-P   | roxy P  | ort     |        |             |       |       |        |         |     |        |        |   |
|          |                    |     |         | L             |              |         |          |          |       |          |         |         |        |             | 1     |       |        |         |     |        |        |   |
|          |                    |     |         |               |              |         |          |          |       | Apply    | y       |         |        |             |       |       |        |         |     |        |        |   |
|          |                    |     |         |               |              |         |          |          |       |          |         |         |        |             |       |       |        |         |     |        |        |   |

Controleer onder **Draadloze instellingen > Access Point** of ten minste één AP is aangesloten. Deze AP kan de zelfde zijn waarop ME loopt:

| €- | ♂ ℃ ŵ                        | 🖲 🔒 ht | tps:// <b>192.1</b> | 58.1.13/scree | ns/dashboard.htr | ml#/APAdministration |                  | ₽ … 🛛              |                     |                   |          |                |     |
|----|------------------------------|--------|---------------------|---------------|------------------|----------------------|------------------|--------------------|---------------------|-------------------|----------|----------------|-----|
| 23 | Monitoring                   | €      | cis                 | co Ciso       | co Aironet 1     | 542 Series Mob       | ility Express    |                    | Q                   | <b>A</b>          | ₽ ≓      | M              | ¢   |
| ۰  | Wireless Settings<br>⋒ wLANs | A      | CESS                | POINT         | S ADMIN          | ISTRATION            |                  |                    |                     |                   |          |                |     |
|    | 2 Access Points              |        | Acce                | ss Point      | s 1              |                      |                  |                    |                     |                   |          |                |     |
|    | Access Points<br>Groups      |        |                     |               |                  |                      |                  |                    |                     |                   |          |                | _   |
|    | 營 WLAN Users                 | ٩      | Search              |               |                  |                      |                  | Glot               | al AP Configuration | Convert to ME     | Convert  | to CAPWAP      | 0   |
|    | 營 Guest WLANs                |        |                     |               |                  |                      | ø                | Primary Controller | Primary Control     | ler and Preferred | Master 😱 | Preferred Mast | ter |
|    | OHCP Server                  |        | Refresh             |               |                  |                      |                  |                    |                     |                   |          |                |     |
| ġ. | Management                   |        | Sele.               | Manage        | Туре             | Location             | Name             | IP Address         | AP Mac              | Up Time           | AP M     | odel           |     |
| *  | Advanced                     | G      |                     | 220           | ME Capable       | default location     | APD478.98F8.7070 | 192.168.1.185      | d4:78:96:18:70:70   | 0 days. 00 h :    | 27 AIR-A | P1542I-E-K9    | < > |
|    |                              | H      | × 1                 | 1 н н         | 10 v item        | is per page          |                  |                    |                     |                   | 1        | - 1 of 1 items | 1   |

Op DNA-ruimtes (cloud), inloggen en navigeren naar Setup > Draadloze netwerken > rechtstreeks verbinding maken met WLC/Catalyst 9800 en klik op View Token:

| Connect vou                | r wireless network                                                             |                                               |
|----------------------------|--------------------------------------------------------------------------------|-----------------------------------------------|
| Connect                    | MIC/Catalyst 9800 Directly                                                     |                                               |
| Connect WLC/Ca             | alyst 9800 Directly is an easy way to get your wireless network connected to 0 | Cisco DNA Spaces. No need to upgrade          |
| WIRELESS LAN COL           | troners or reconfigure your wireless network.                                  |                                               |
| 1 Install                  | Root Certificate                                                               | Need Help?                                    |
| You can ins<br>View root o | all the certificate from WLC CLI<br>ertificate C                               | Access the below links to view detailed help. |
| 2 Config                   | jure Token in WLC                                                              | View Configuration Steps @                    |
| Configure t                | e token in WLC to establish the connection.                                    | System Requirements C                         |
|                            | Total controller(s) View Token                                                 | Frequently Asked<br>Questions                 |
| 3 Impor                    | Controllers into Location Hierarchy                                            |                                               |

Kopieert de Token en URL:

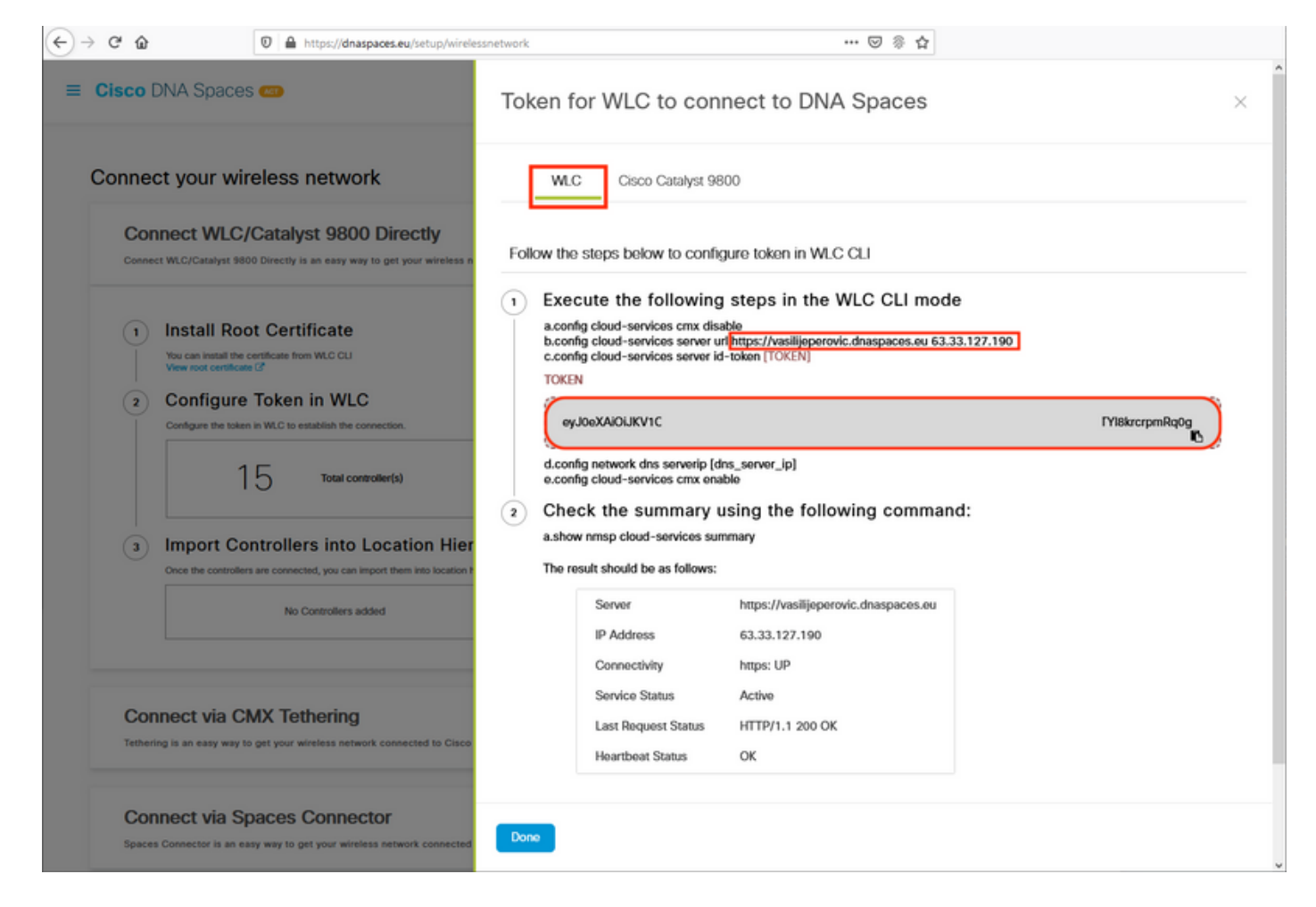

In ME web interface, onder Advanced > CMX, plakken URL en verificatieToken:

| €-       | → C' û              | 0 | A https://192.168.1.13/sc | reens/da | shboard.html#/cmx |            | ••• ⊠ ⊗ •    | <b>۵</b> |          |   |          |   |        |   |
|----------|---------------------|---|---------------------------|----------|-------------------|------------|--------------|----------|----------|---|----------|---|--------|---|
| <b>æ</b> | Monitoring          |   | Cisco                     | Cisco /  | Aironet 1542 Ser  | ies Mobili | ty Express   | Q        | ▲        |   |          | ₽ | $\geq$ | ٥ |
| ٠        | Wireless Setting    | s | 0.01115.0755              |          |                   | ENGE       | <b></b>      |          |          |   |          |   |        |   |
| ġ.       | Management          |   | CONNECTED                 | MO       | BILE EXPER        | IENCE      | СМХ          |          |          |   |          |   |        |   |
| *        | Advanced<br>✔ SNMP  |   | CMX Settin                | ngs      | Enabled           |            |              |          |          |   |          |   |        |   |
|          | 🗟 Logging           |   |                           |          |                   |            |              |          |          |   |          |   |        |   |
|          | I RF Optimization   |   |                           |          | CMX Status        | Enable     | d            |          | •        |   |          |   |        |   |
|          | 🗲 Controller Tools  |   |                           | СМХ      | Server URL *      | https://   | vasilijepero | vic.dnas | spaces.e | 0 | est Link |   |        |   |
|          | 🔅 Security Settings | ; | С                         | MX Se    | erver Token *     | eyJ0e)     | (AiOiJKV10   | QiLCJhb  | GciOiJII |   |          |   |        |   |
|          | S CMX               |   |                           |          |                   | Арр        | ly           |          |          |   |          |   |        |   |

Klik op de knop **Test Link om** te controleren of de verbinding is gemaakt. Als er een verbinding is gemaakt, verandert de knop in **Link Up**:

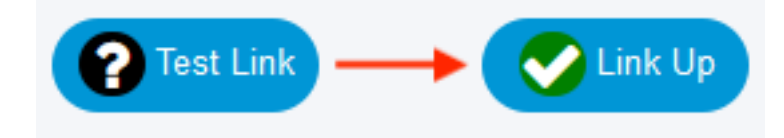

Naar het volgende hoofdstuk en naar de "Importeer controllers in de Locatie Hierarchy".

#### Configuratie via CLI

Controleer of NTP is ingesteld en gesynchroniseerd:

(ME) >show time Time..... Mon Feb 24 23:38:13 2020 Timezone delta..... 0:0 Timezone location...... Rome, Vienna (GMT +1:00) Amsterdam, Berlin, Rome, Vienna NTP Servers NTP Polling Interval..... 86400 Index NTP Key Index NTP Server Status NTP Msg Auth Status \_\_\_\_\_ 0.ciscome.pool.ntp.org In Sync AUTH DISABLED 1 0 2 0 1.ciscome.pool.ntp.org Not Tried AUTH DISABLED 2.ciscome.pool.ntp.org Not Tried AUTH DISABLED 3 0

Nieuwe NTP-servers kunnen worden toegevoegd met behulp van de configuratie time ntp-server <index> <ip\_adres> opdracht.

Controleer of DNS-servers zijn geconfigureerd:

#### (ME) >show network summary

| RF-Ne | twork | Name | ME             |
|-------|-------|------|----------------|
| DNS S | erver | IP1  | 192.168.1.1    |
| DNS S | erver | IP2  | 208.67.222.222 |
| DNS S | erver | IP3  | 208.67.220.220 |
|       |       |      |                |

Nieuwe DNS-servers kunnen worden toegevoegd met de opdracht dansserver van het netwerk.

Om te bevestigen dat AP is aangesloten bij:

(ME) > show ap summary Number of APs..... 1 Global AP User Name..... admin Global AP Dot1x User Name..... Not Configured Global AP Dot1x EAP Method..... EAP-FAST \* prefix indicates Cisco Internal AP Ethernet MAC Location AP Name Slots AP Model Country IP Address Clients DSE Location \_\_\_\_\_ ----- -----\*APD478.9BF8.7070 2 AIR-AP1542I-E-K9 d4:78:9b:f8:70:70 default location BE \*APD478.9BF8.7070 2 AI 192.168.1.185 0 [0 ,0 ,0 ]

Zoals eerder vermeld, navigeer DNA ruimtes-wolk om > Draadloze netwerken > direct WLC/Catalyst 9800 aan te sluiten en klik op Token:

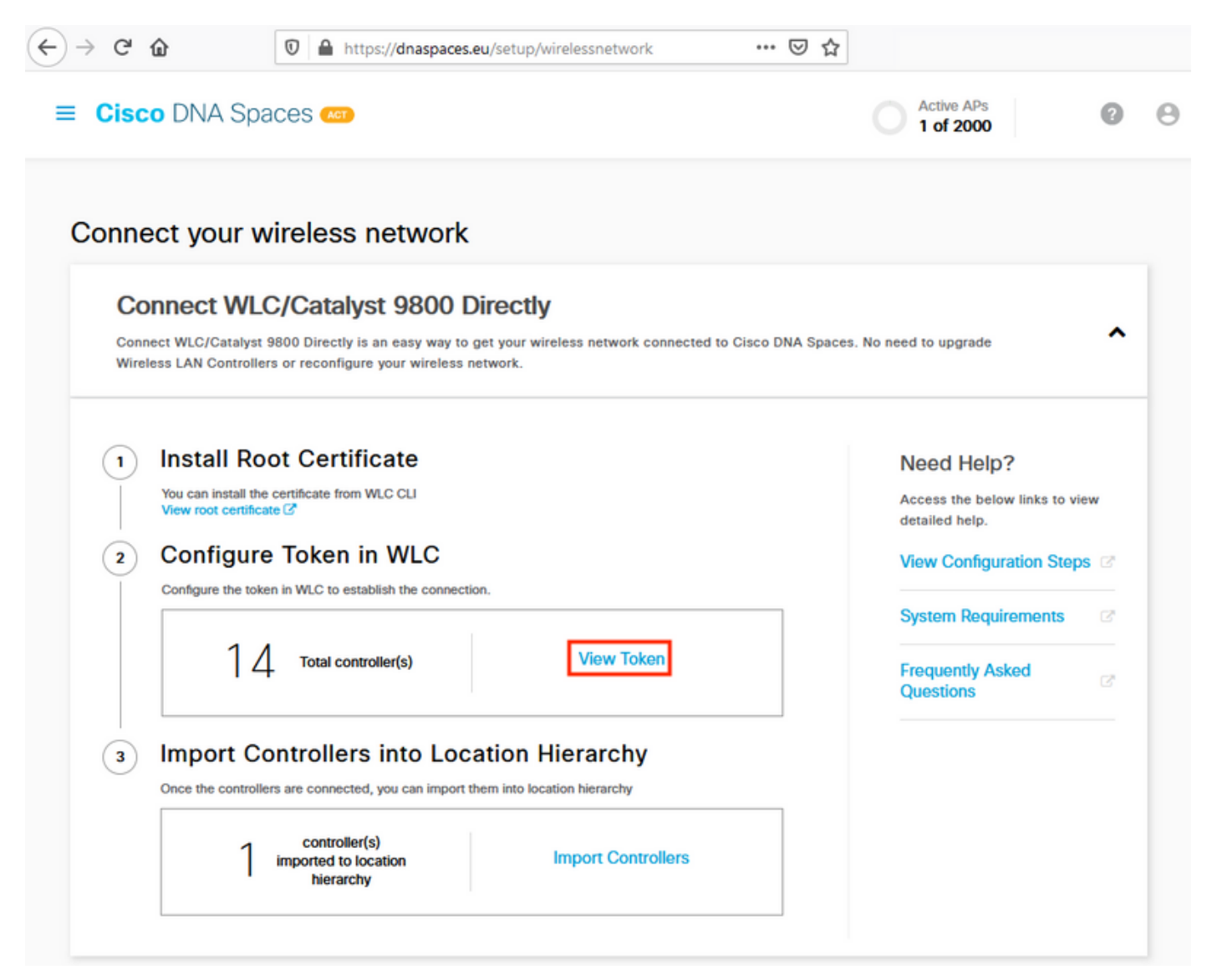

Kopieert het token en de URL:

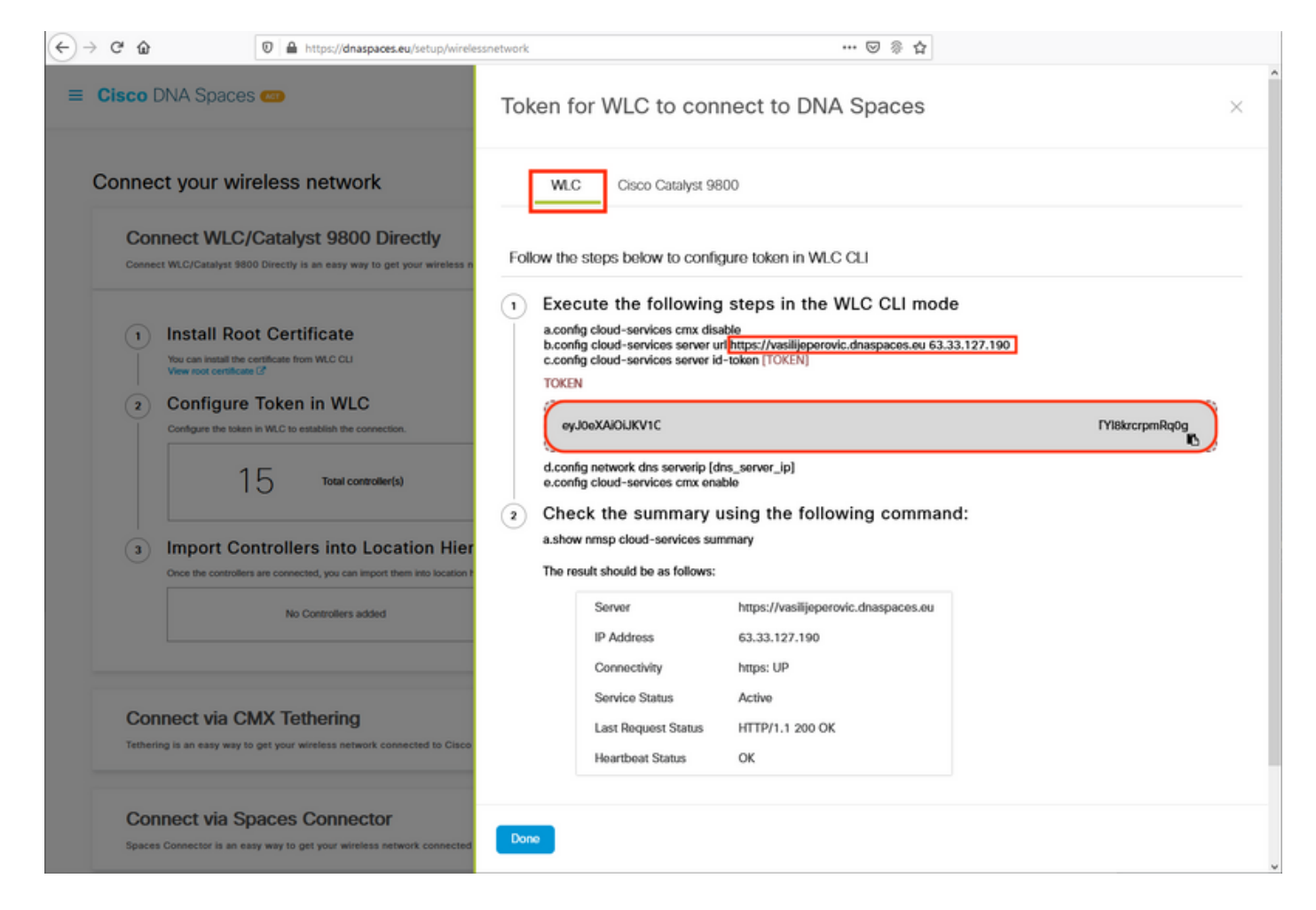

#### Start de volgende opdrachten:

(ME) >config cloud-services cmx disable (ME) >config cloud-services server url [URL] (ME) >config cloud-services server id-token [TOKEN] (ME) >config cloud-services cmx enable Om te controleren of de verbinding met de DNA-spatiewolk met succes is tot stand gebracht, moet U:

CMX Service

#### Controllers importeren in locatie Hierarchy

De rest van de configuratie wordt uitgevoerd in DNA-ruimtes. Klik onder Setup>Draadloze netwerken>Direct WLC/Catalyst 9800 aan op Imporcontrollers.

| Cisco            | DNA Spaces                                 | <b>6</b>                                                                    |                                                |                         | Active APs<br>1 of 2000                                    | 0     |
|------------------|--------------------------------------------|-----------------------------------------------------------------------------|------------------------------------------------|-------------------------|------------------------------------------------------------|-------|
| Conner<br>your w | ct WLC/Catalyst 9800 (<br>ireless network. | Catalyst 9800 Directly<br>Directly is an easy way to get your wireless      | network connected to Cisco DNA Spaces. No need | to upgrade Wireless LAN | Controllers or reconfigure                                 | ^     |
| 1                | Install Root                               | Certificate                                                                 |                                                |                         | Need Help?<br>Access the below links to view deta<br>help. | illed |
| 2                | Configure To                               | oken in WLC<br>WLC to establish the connection.                             |                                                | _                       | View Configuration Steps                                   | 8     |
|                  | 14                                         | Total controller(s)                                                         | View Token                                     |                         | Frequently Asked Questions                                 | ď     |
| 3                | Import Cont<br>Once the controllers are    | rollers into Location Hie<br>e connected, you can import them into location | rarchy<br>hierarchy                            |                         |                                                            |       |
|                  | 1                                          | controller(s) imported to<br>location hierarchy                             | Import Controllers                             |                         |                                                            |       |

Controleer het radioknop naast uw rekeningnaam en klik op Volgende. Als u al een aantal locaties hebt toegevoegd, verschijnt deze in de onderstaande lijst:

| ← → C ŵ                                                                                                    | p/wirelessnetwork … 🗵 🗞 🔂                                                                                 |   |
|----------------------------------------------------------------------------------------------------|----------------------------------------------------------------------------------------------------|---|
| Cisco DNA Spaces (7)                                                                                                    | Import Controllers                                                                                        | × |
| Connect your wireless network<br>Connect WLC/Catalyst 9800 Direct                                                                                                    | Where do you want to import this Controller<br>Choose a location that you want to import this controller. |   |
| Connect WLC/Catalyst 9800 Directly is an easy way to get your v<br>your wireless network.                                                                                                    | EQ Search Locations                                                                                       | ۲ |
| Install Root Certificate     You can install the certificate from WLC CLI     View root certificate G*     Configure Token in WLC     Configure the token in WLC to establish the connection.     1 4 Total controller(s) |                                                                                                    |   |
| 3 Import Controllers into Location<br>Once the controllers are connected, you can import them into<br>No Controllers added                                                                                                |                                                                                                    |   |
| Connect via CMX Tethering<br>Tethering is an easy way to get your wireless network connected                                                                                                    |                                                                                                    |   |
| Connect via Spaces Connector                                                                                                    | Next                                                                                                    |   |

Vind uw IP-adres van de controller, controleer het vakje naast het adres en druk op Volgende:

| nport Controllers                                      |                       |
|--------------------------------------------------------|-----------------------|
| Select the Controller(s) that you wan                  | t to import           |
| NOTE: The Controller's) will be added as a new WLC and | er " Vesilje/herevic" |
|                                                        | Q                     |
| 192.168.1.108                                          | 1 April               |
| 199. 168. 1.129                                        | 1 April               |
| D 199.168.1.169                                        | 1 April               |
| 100.108.1.12                                           | 1.4m                  |

Aangezien er geen andere locaties zijn toegevoegd, klikt u op Voltooien:

| port Controllers                                                                   | × |
|------------------------------------------------------------------------------------|---|
| Locations                                                                          |   |
| Fallwing are auto-discovered locations, solice the locations which you with to add |   |
| No Networks are available                                                          |   |
|                                                                                    |   |
|                                                                                    |   |
|                                                                                    |   |
|                                                                                    |   |
|                                                                                    |   |
|                                                                                    |   |
|                                                                                    |   |
|                                                                                    |   |
| Terrar constant of the state of the second                                         |   |
| text in the                                                                        |   |

Als u zegt dat ME is geïmporteerd in Location Hierarchy, verschijnt het volgende:

# $\bigcirc$

## Controller successfully imported to location hierarchy!

Total controllers added : 1 Total number of APs : 1 Total number of Locations : 0

Would you like to organize your location hierarchy

Yes, take me to location hierarchy

No, Continue with Setup

Nu de EWC met succes is verbonden met de cloud, kunt u alle andere DNA-ruimtes-functies gebruiken.

## Verifiëren

Er is momenteel geen verificatieprocedure beschikbaar voor deze configuratie.

## Problemen oplossen

Deze sectie verschaft de informatie die u kunt gebruiken om problemen met uw configuratie op te lossen.

Het afluisteren van Mobility Express is zeer beperkt en op het moment dat dit artikel wordt geschreven, geeft niet veel inzicht in waarom de verbinding met de cloud is mislukt. <u>Ontbrekende NTP-server, DNS-oplossing voor het domeinnaam van DNA-ruimtes en het blokkeren van</u>

HTTPS-firewall-verkeer resulteren in dezelfde debug en tonen outputs:

| (ME) >show cloud-services cmx summary                                                   |                                                                                                    |
|-----------------------------------------------------------------------------------------|----------------------------------------------------------------------------------------------------|
| CMX Service                                                                             |                                                                                                    |
| Server<br>IP Address<br>Service Status<br>Connectivity<br>Time remaining for next Retry | <pre>https://vasilijeperovic.dnaspaces.eu 0.0.0 Down https: Failed to establish connection 5 Seconds</pre> |

Als de verbinding met de cloud niet is gelukt, zal Mobility Express opnieuw proberen deze elke 30 seconden te bereiken. U kunt debugs eenvoudig inschakelen:

(ME) >debug nmsp all enable
\*emWeb: Jul 01 00:20:52.836: Started http trace logging to file /var/log/debug/wlc-debugcaptures.txt

<u>Debug outputs zullen opnieuw identiek zijn voor ontbrekende NTP-server, DNS-niet-oplossing</u> <u>voor DNA-ruimtes, domeinnaam en firewallblokkering voor HTTPS-verkeer.</u> Hierom wordt het altijd aanbevolen pakketvastlegging op de AP-switchpoort uit te voeren.

Voorbeelden van een mislukte verbinding veroorzaakt door niet-geconfigureerd NTP zijn hieronder te zien:

#### (ME) >debug nmsp all enable Debugging session started on Jul 01 00:20:52.839 for WLC AIR-AP1542I-E-K9 Version :8.10.112.0 SN :FGL2324B02P Hostname ME \*nmspTxServerTask: Jul 01 00:21:05.408: Received Message LOCP\_HTTPS\_SERVICE\_UPDATE \*nmspTxServerTask: Jul 01 00:21:05.408: Received CMX service command CMX\_SERVICE\_LINK\_CHECK, Buffer Length 1292

\*nmspTxServerTask: Jul 01 00:21:05.408: connection failed. Attempt 1

```
*nmspTxServerTask: Jul 01 00:21:05.409: Configured Domain:vasilijeperovic.dnaspaces.eu
*nmspTxServerTask: Jul 01 00:21:05.409: Connect to data.dnaspaces.eu/networkdata, Tenent Id
vasilijeperovic
*nmspTxServerTask: Jul 01 00:21:05.409: Keep Alive
Url:https://data.dnaspaces.eu/api/config/v1/nmspconfig/192.168.1.13
*nmspTxServerTask: Jul 01 00:21:05.409: Initating cmx-cloud connetion. port 443, token
eyJ0eXAiOiJKV1Q[information-omitted]I&krcrpmRq0g
*nmspTxServerTask: Jul 01 00:21:05.409: [CTX:0] Tx handles in use 0, free 1
*nmspTxServerTask: Jul 01 00:21:05.411: [CTX:1] Tx handles in use 0, free 32
*nmspTxServerTask: Jul 01 00:21:05.411: Http connection URL
https://data.dnaspaces.eu/networkdata?jwttoken=eyJ0eXAiOiJKV1Q[information-omitted]I&krcrpmRq0g
*nmspTxServerTask: Jul 01 00:21:05.411: Sending Echo Req in start. Refresh Handle =Yes
*nmspTxServerTask: Jul 01 00:21:05.411: Https Control path handle may be refreshed.
*nmspMxServerTask: Jul 01 00:21:05.413: Async Perform done on 1 messages
```

Voorbeeld van succesvolle verbinding:

## (ME) >debug nmsp all enable Debugging session started on Feb 25 01:13:04.913 for WLC AIR-AP1542I-E-K9 Version :8.10.112.0 SN :FGL2324B02P Hostname ME

\*emWeb: Feb 25 01:13:10.138: Init cmx-cloud config: Already initialized

\*emWeb: Feb 25 01:13:10.138: Starting connection retry timer
\*emWeb: Feb 25 01:13:10.138: Posting Service Request 50 to Tx service

\*nmspTxServerTask: Feb 25 01:13:10.212: Received Message LOCP\_HTTPS\_SERVICE\_UPDATE
\*nmspTxServerTask: Feb 25 01:13:10.213: Received CMX service command CMX\_SERVICE\_START, Buffer
Length 1292

\*nmspTxServerTask: Feb 25 01:13:10.213: Configured Domain:vasilijeperovic.dnaspaces.eu
\*nmspTxServerTask: Feb 25 01:13:10.213: Connect to data.dnaspaces.eu/networkdata, Tenent Id
vasilijeperovic
\*nmspTxServerTask: Feb 25 01:13:10.213: Keep Alive
Url:https://data.dnaspaces.eu/api/config/v1/nmspconfig/192.168.1.13
\*nmspTxServerTask: Feb 25 01:13:10.213: Initating cmx-cloud connetion. port 443, token
eyJ0eXAiOiJKV1Q[information-omitted]I8krcrpmRq0g
\*nmspTxServerTask: Feb 25 01:13:10.216: [CTX:1] Tx handles in use 0, free 32
\*nmspTxServerTask: Feb 25 01:13:10.216: Http connection URL
https://data.dnaspaces.eu/networkdata?jwttoken=eeyJ0eXAiOiJKV1Q[information-omitted]I8krcrpmRq0g
\*nmspTxServerTask: Feb 25 01:13:10.216: Sending Echo Req in start. Refresh Handle =No
\*nmspMxServerTask: Feb 25 01:13:10.217: Async Perform done on 1 messages
\*nmspMxServerTask: Feb 25 01:13:10.446: Received: 17 bytes header

\*nmspMxServerTask: Feb 25 01:13:10.446: Rx Header HTTP/1.1 200 OK

\*nmspMxServerTask: Feb 25 01:13:10.446: 00000000: 48 54 54 50 2f 31 2e 31 20 32 30 30 20 4f 4b 0d HTTP/1.1.200.0K. \*nmspMxServerTask: Feb 25 01:13:10.446: 00000010: 0a . \*nmspMxServerTask: Feb 25 01:13:10.446: Received Heartbeat response on connection [0] \*nmspMxServerTask: Feb 25 01:13:10.446: Stopping connection retry timer \*nmspMxServerTask: Feb 25 01:13:10.446: connection succeeded. server IP 63.33.127.190

#### Over deze vertaling

Cisco heeft dit document vertaald via een combinatie van machine- en menselijke technologie om onze gebruikers wereldwijd ondersteuningscontent te bieden in hun eigen taal. Houd er rekening mee dat zelfs de beste machinevertaling niet net zo nauwkeurig is als die van een professionele vertaler. Cisco Systems, Inc. is niet aansprakelijk voor de nauwkeurigheid van deze vertalingen en raadt aan altijd het oorspronkelijke Engelstalige document (link) te raadplegen.